# WooCommerce Load More Products Plugin

- by: Extendons
- www.extendons.com/
- email: info@extendons.com

# **General Settings of WooCommerce Load More Products:**

At the WooCommerce admin panel, go to **Load More Products** option and change settings according to requirements. Here you will find four types of settings in different tabs

#### **General Settings:**

- General
- Load More Button Setting
- Show Less Button Setting
- Message

Know you can open **General** setting tab. Here you can set followings.

- Select Loading Type. (Load Button, Pagination, Scroll Down)
- Select Animations Type. (select from various animations style)
- Set Load Product Limit. (set product limit to load in each time)
- Enable/Disable Loading Image.

| 📌 Posts 🖓 Media                          | Load More    | Products Setting         |                          |         |  |  |  |
|------------------------------------------|--------------|--------------------------|--------------------------|---------|--|--|--|
| <ul><li>Pages</li><li>Comments</li></ul> | General      | Load More Button Setting | Show Less Button Setting | Message |  |  |  |
| W WooCommerce                            | General      | Setting                  |                          |         |  |  |  |
| Orders                                   |              |                          |                          |         |  |  |  |
| Coupons Select Loading Type              |              |                          | pagination               | ~       |  |  |  |
| Load More Products                       | Select Anir  | nations Tune             | SlideInDown              | ~       |  |  |  |
| Reports                                  | Sciece Anii  | indions type             | Sidembown                |         |  |  |  |
| Settings                                 | Set Load P   | roduct Limit             | 6                        |         |  |  |  |
| Status                                   | Enable Loa   | ding Image               | Disable                  | ~       |  |  |  |
| Extensions                               |              |                          |                          | Ox      |  |  |  |
| Products                                 | Loading Im   | age                      | Upload Image             |         |  |  |  |
| Appearance                               | Save Setting |                          |                          |         |  |  |  |

### Load More Button Settings:

Now you have to select the **Load More Button Setting** tab to customize the settings of button which are button text, background color, mouse hover color, border color, text color, font size, etc.

| General                   | Load More Button Setting | Show Less Button Setting |        | Message  |       |
|---------------------------|--------------------------|--------------------------|--------|----------|-------|
| Load Mo                   | re Button Setting        |                          |        |          |       |
| Text For Lo               | ad More Button           | Load M                   | Vore   |          | 1     |
| Background-color          |                          | E3E3E                    | E3E3E3 |          |       |
| Mouse Hov                 | ver Color                | FFFFF                    | FFFFFF |          |       |
| Border Color              |                          | FFFFF                    | FFFFFF |          |       |
| Text Color                |                          | 06060                    | 060606 |          |       |
| Text Color On Mouse Hover |                          | FFFFF                    | FFFFF  |          |       |
| Font size                 |                          |                          |        |          |       |
| Border Rac                | lius                     |                          |        |          |       |
| Padding                   |                          | Тор                      | Right  | Bottom   | Left  |
| Maroin                    |                          | Тор                      | Right  | Bottom   | Left  |
| Margin                    |                          | Te -                     | Diaht  | Dattarra | ( - 0 |
| Border                    |                          | Top                      | Right  | Bottom   | Lеп   |

#### **Show Less Button Settings:**

Now open the tab **Show Less Button Setting** to change setting of the button. Here you can change the text of a button, background color, mouse hover color, border color, text color, etc.

| General Load More Button Settir                            | g Show Less Button Setting |           | Message |        |      |
|------------------------------------------------------------|----------------------------|-----------|---------|--------|------|
| how Less Button Setting                                    |                            |           |         |        |      |
| Show Less Button                                           |                            | Disab     | le      |        | ~    |
| Text For Show Less Button                                  |                            | Show Less |         |        |      |
| Background-color                                           |                            | FFFFFF    |         |        |      |
| Mouse Hover Color                                          |                            | FFFFFF    |         |        |      |
| Border Color                                               |                            | FFFFFF    |         |        |      |
| Text Color                                                 |                            | FFFFFF    |         |        |      |
| Text Color On Mouse Hover                                  |                            | FFFFFF    |         |        |      |
| Font size                                                  |                            |           |         |        |      |
| Border Radius                                              |                            |           |         |        |      |
| Padding                                                    |                            | Тор       | Right   | Bottom | Left |
| Margin                                                     |                            | Тор       | Right   | Bottom | Left |
| 10.400 http://www.com/com/com/com/com/com/com/com/com/com/ |                            | Тор       | Right   | Bottom | Left |

# **Message Setting:**

Now open **Message** tab in Load More Products, here you can type custom Loading text and product end message for scroll down loading type.

| General    | Load More Button Setting | Show Less But | Message |  |
|------------|--------------------------|---------------|---------|--|
| Message    |                          |               |         |  |
| vicssage   |                          |               |         |  |
|            |                          |               |         |  |
| Loading Te | xt                       |               | Loading |  |

#### Short code:

After configuring all the settings you have to place the shortcode on shop page to implement your settings.

| Load More Products Setting |                   |                          |         |                     |  |  |  |  |
|----------------------------|-------------------|--------------------------|---------|---------------------|--|--|--|--|
| General Load Mo            | re Button Setting | Show Less Button Setting | Message |                     |  |  |  |  |
| General Setting            |                   |                          | _       |                     |  |  |  |  |
|                            |                   |                          | Short   | code                |  |  |  |  |
| Select Loading Type        | paginati          | on 🗸                     | show_   | products_on_custom_ |  |  |  |  |
| Select Animations Type     | SlideInD          | own 🗸                    |         |                     |  |  |  |  |
| Set Load Product Limit     | 6                 |                          |         |                     |  |  |  |  |
| Enable Loading Image       | Disable           | ~                        |         |                     |  |  |  |  |
| Loading Image              | Up                | load Image 🛛 🔿 ×         |         |                     |  |  |  |  |
| Save Setting               |                   |                          |         |                     |  |  |  |  |